# <u>วิธีปฏิบัติในการเข้าร่วมประชุมผู้ถือหุ้นผ่านสื่ออิเล็กทรอนิกส์</u>

ธนาคารเกียรตินาคินภัทร จำกัด (มหาชน) กำหนดการจัดประชุมสามัญผู้ถือหุ้นประจำปี 2567 ในรูปแบบการประชุมผ่าน สื่ออิเล็กทรอนิกส์ (e-AGM) โดยมีบริษัท อินเวนท์เทค ซิสเท็มส์ (ประเทศไทย) จำกัด เป็นผู้ให้บริการระบบการประชุมและเป็น ผู้ควบคุมระบบ

ผู้ถือหุ้นและผู้รับมอบฉันทะที่ประสงค์จะเข้าร่วมประชุมผ่านสื่ออิเล็กทรอนิกส์ด้วยตนเองสามารถดำเนินการได้ตาม ขั้นตอนการยื่นแบบคำร้องเข้าร่วมประชุมผ่านสื่ออิเล็กทรอนิกส์ดังนี้

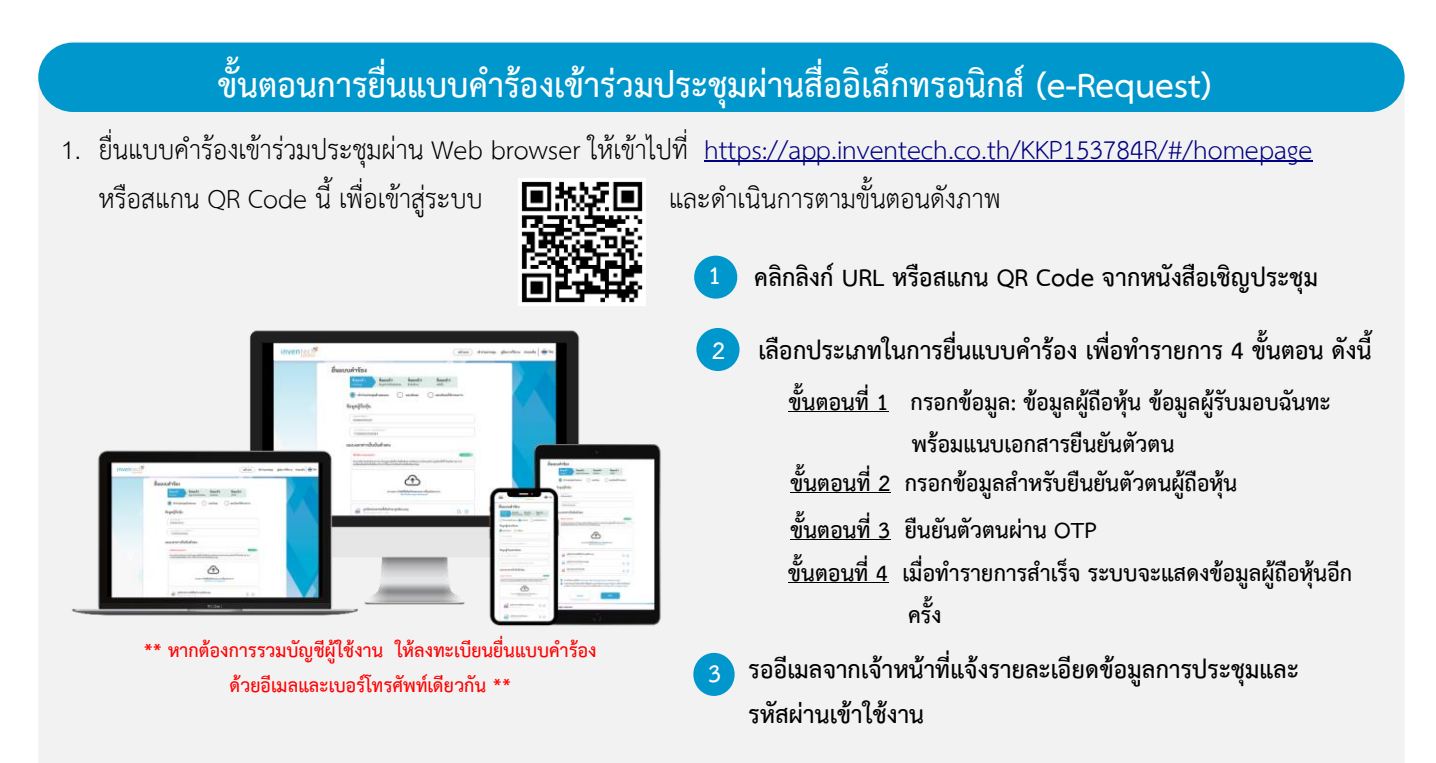

- สำหรับผู้ถือหุ้นที่ประสงค์จะเข้าร่วมประชุมด้วยตนเอง หรือมอบฉันทะให้บุคคลอื่นเข้าร่วมประชุมผ่านสื่ออิเล็กทรอนิกส์ ระบบลงทะเบียนยื่นแบบคำร้องจะเปิดให้ดำเนินการตั้งแต่วันที่ 4 เมษายน 2567 เวลา 08:30 น. เป็นต้นไป จนกว่าจะปิดการประชุม
- ระบบการประชุมผ่านสื่ออิเล็กทรอนิกส์จะเปิดให้เข้าระบบได้ในวันที่ 19 เมษายน 2567 เวลา 08:00 น. (ก่อนเปิดประชุม 2 ชั่วโมง)
  โดยผู้ถือหุ้นหรือผู้รับมอบฉันทะใช้ Username และ Password ที่ได้รับและปฏิบัติตามคู่มือการใช้งานระบบ Inventech Connect

#### การมอบฉันทะ

- กรณีที่ผู้ถือหุ้นที่ไม่สามารถเข้าร่วมประชุมได้ด้วยตนเอง ผู้ถือหุ้นจะมอบฉันทะให้บุคคลอื่นหรือกรรมการอิสระของธนาคารท่านใด ท่านหนึ่งตามรายชื่อที่ธนาคารได้เสนอไว้ให้เป็นผู้รับมอบฉันทะเข้าร่วมประชุมและออกเสียงลงคะแนนแทนผู้ถือหุ้นได้ โดยกรอก รายละเอียดการออกเสียงลงคะแนนและลงลายมือชื่อในหนังสือมอบฉันทะ ซึ่งผู้รับมอบฉันทะหรือกรรมการอิสระที่ได้รับมอบ ฉันทะจะดำเนินการลงมติในวาระต่างๆ ให้เป็นไปตามที่ผู้ถือหุ้นได้แสดงเจตนาไว้ในหนังสือมอบฉันทะ
- กรณีที่ผู้ถือหุ้นที่ประสงค์จะมอบฉันทะให้กรรมการอิสระของธนาคาร โปรดส่งหนังสือมอบฉันทะพร้อมเอกสารประกอบฉบับจริง (รายละเอียดประกอบตาม<u>สิ่งที่ส่งมาด้วย 9</u>) กลับมายังธนาคารล่วงหน้าเพื่อให้ถึงธนาคารก่อนวันประชุม และเพื่อให้เจ้าหน้าที่ของ ธนาคารมีเวลาตรวจสอบเอกสาร โดยใช้ซองบริการธุรกิจตอบรับ (<u>สิ่งที่ส่งมาด้วย 13</u>) ที่ส่งมาพร้อมหนังสือเชิญประชุมนี้

## หากพบปัญหาในการใช้งาน สามารถติดต่อ Inventech Call Center

02-931-9130

- @inventechconnect
- ให้บริการระหว่างวันที่ 4 19 เมษายน 2567 เวลา 08:30 17:30 น.
  (เฉพาะวันทำการ ไม่รวมวันหยุดราชการและวันหยุดนักขัตถูกษ์)

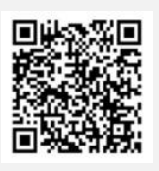

แจ้งปัญหาการใช้งาน @inventechconnect

### ขั้นตอนการลงทะเบียนเพื่อเข้าร่วมประชุม (e-Register) และขั้นตอนการลงคะแนนเสียง (e-Voting)

- กรอกอีเมลและรหัสผ่านที่ได้รับจากอีเมล หรือขอรหัส OTP ในการเข้าสู่ระบบ
- กดปุ่ม "ลงทะเบียน" โดยคะแนนเสียงจะถูกนับเป็นองค์ประชุม
- 3 กดปุ่ม "เข้าร่วมประชุม" จากนั้นกดปุ่ม "Join Meeting"
- เลือกระเบียบวาระที่ต้องการลงคะแนน
- 5 กดปุ่ม "ลงคะแนน"
- 6 เลือกลงคะแนนตามความประสงค์
- 7 ระบบจะแสดงผลลัพธ์การลงคะแนนเสียงล่าสุดที่ได้ทำการเลือก ลงคะแนน

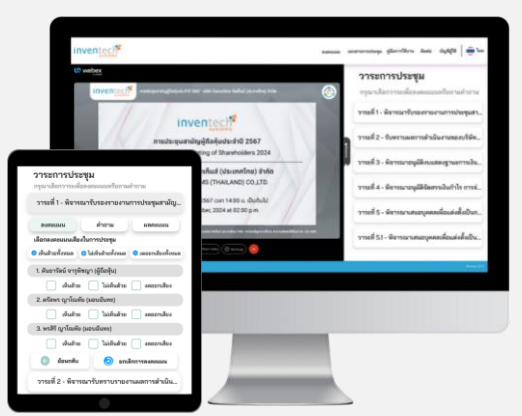

- หากผู้ถือหุ้นและ/ หรือผู้รับมอบฉันทะต้องการยกเลิกการลงคะแนนเสียงล่าสุด กรุณากดปุ่ม "ยกเลิกการลงคะแนน" (ซึ่งหมายความว่า ผลคะแนนล่าสุดของท่านจะเท่ากับการไม่ออกเสียงลงคะแนน) โดยท่านสามารถแก้ไขการออกเสียงลงคะแนนได้จนกว่าระบบจะปิดรับ ผลคะแนน
- หากเลือก "ยกเลิกการลงคะแนน" และไม่ออกเสียงลงคะแนนในวาระใดๆ ก็ตาม ระบบจะบันทึกว่าเป็นการลงคะแนนเสียง "เห็นด้วย" ตามแนวปฏิบัติการนับคะแนนเสียงของธนาคาร

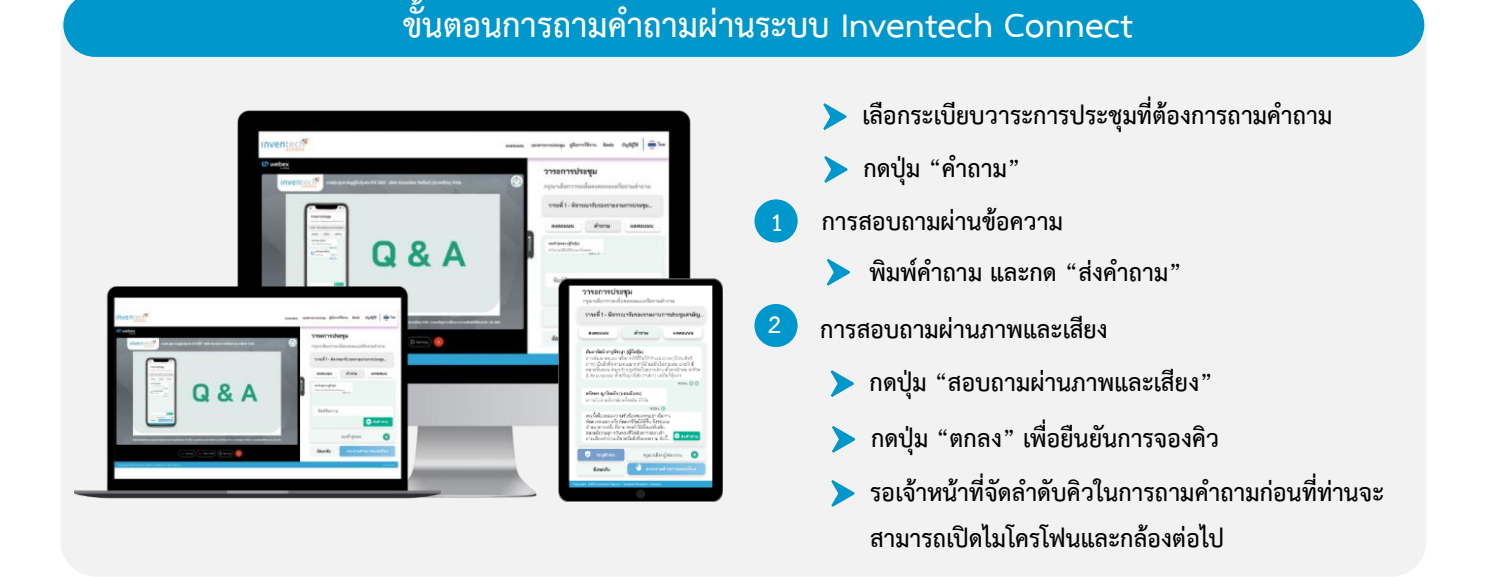

#### คู่มือการใช้งานระบบ Inventech Connect

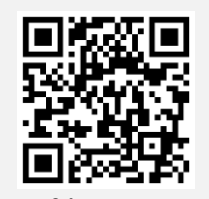

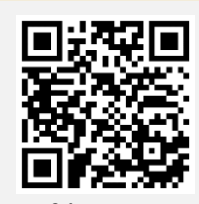

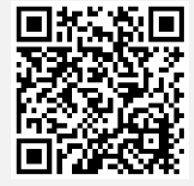

คู่มือการใช้งาน e-Request

คู่มือการใช้งาน e-Voting

วิดีโอการใช้งานระบบ Inventech Connect

<u>หมายเหตุ</u>: การทำงานของระบบประชุมผ่านสื่ออิเล็กทรอนิกส์ และระบบ Inventech Connect ขึ้นอยู่กับระบบอินเทอร์เน็ตที่รองรับ ของผู้ถือหุ้นหรือผู้รับมอบฉันทะ รวมถึงอุปกรณ์ และ/หรือโปรแกรมของอุปกรณ์ กรุณาปฏิบัติตามคำแนะนำดังต่อไปนี้ ในการใช้งานระบบ

- 1. ความเร็วของอินเทอร์เน็ตที่แนะนำ
  - High Definition Video: ควรมีความเร็วอินเทอร์เน็ตที่ 2.5 Mbps (ความเร็วอินเทอร์เน็ตที่แนะนำ)
  - High Quality Video: ควรมีความเร็วอินเทอร์เน็ตที่ 1.0 Mbps
  - Standard Quality Video: ควรมีความเร็วอินเทอร์เน็ตที่ 0.5 Mbps
- 2. อุปกรณ์ที่สามารถใช้งานได้
  - โทรศัพท์เคลื่อนที่/ อุปกรณ์แท็ปเล็ต ระบบปฏิบัติการ iOS หรือ Android
  - เครื่องคอมพิวเตอร์/ เครื่องคอมพิวเตอร์โน้ตบุ๊ค ระบบปฏิบัติการ Windows หรือ Mac
- อินเทอร์เน็ตเบราว์เซอร์ Chrome (เบราว์เซอร์ที่แนะนำ)/ Safari/ Microsoft Edge ทั้งนี้ ระบบไม่รองรับการใช้งาน ผ่าน Internet Explorer

แผนผังแสดงขั้นตอนการลงทะเบียนและการเข้าร่วมประชุมผู้ถือหุ้นผ่านสื่ออิเล็กทรอนิกส์ (e-Meeting)

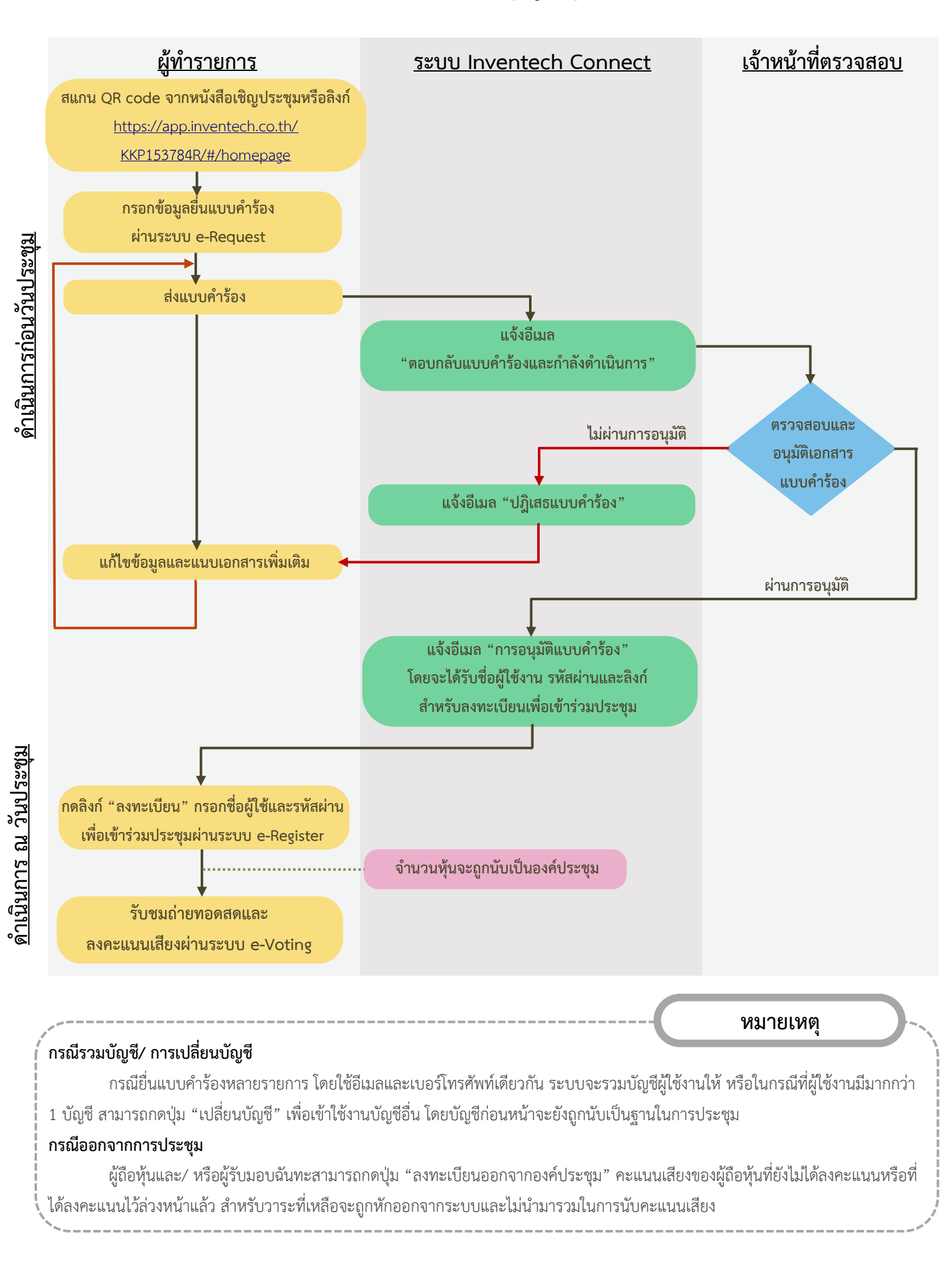